# GUÍA PASO A PASO

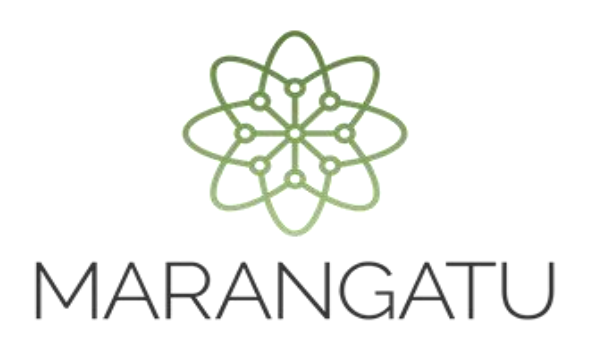

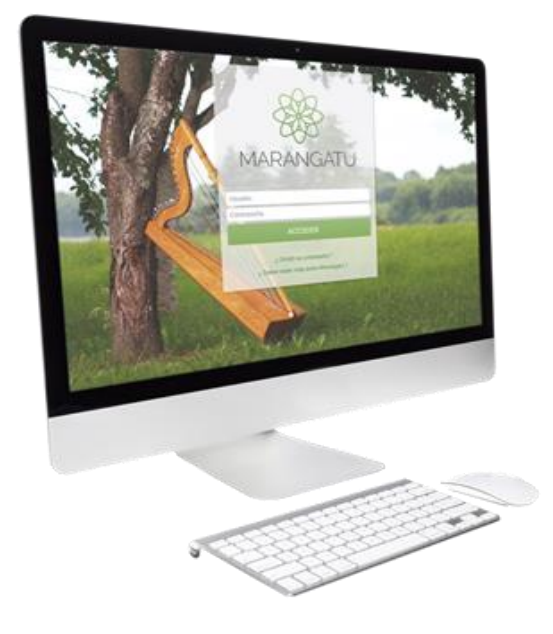

#### Cómo presentar una Declaración Jurada sin Movimiento a través de la página Web

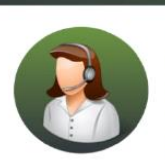

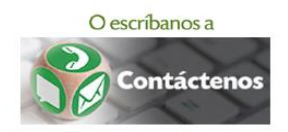

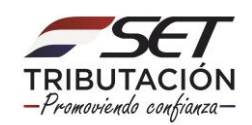

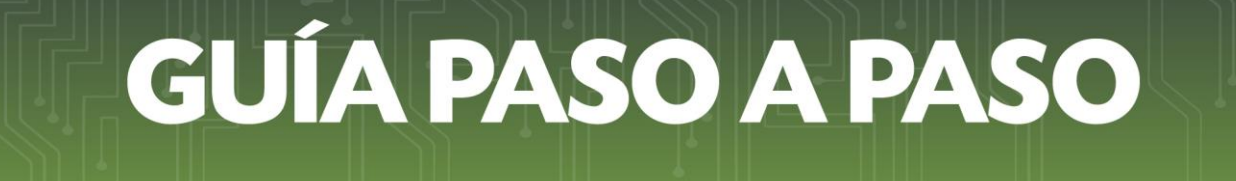

• PASO 1 - Ingrese al Portal de la SET en www.set.gov.py y seleccionar la sección Servicios Online Sin Clave de Acceso.

| HACIENDA GC                                      | BIERNO Patropuny<br>ICIONAL de le gente TRIBUT                            | ACIÓN<br>ACIÓN                                                                            | ta - Fiscalización - Cróditos y Franqu                                                 | icias Fiscales |
|--------------------------------------------------|---------------------------------------------------------------------------|-------------------------------------------------------------------------------------------|----------------------------------------------------------------------------------------|----------------|
| Inicio   Institucional   Norr                    | nativas   Software y Herramientas   Inform                                | es Periódicos   Estadísticas   Con                                                        | táctenos                                                                               | e.             |
| Estadísticas en<br>Tiempo Real                   | Cottzación al 20-06-19<br>G. 6.198 G. 6.210<br>Delar Canegra Datar Vierta | <ul> <li>Vencimientos</li> <li>Consulta de Expedientes</li> <li>Capacitaciones</li> </ul> | <ul> <li>Pago de Impuestos</li> <li>Preguntas Frecuente:</li> <li>Concursos</li> </ul> | 5              |
| Estimado Contribuyente                           |                                                                           |                                                                                           | Inscripción en el RUC                                                                  | <u> </u>       |
| SIMPLIFI                                         | CACIÓN TRIB                                                               |                                                                                           | Guía para inscribirse<br>en el RUC                                                     | <u>کی</u>      |
| ۲<br>POR QUÉ ES NEC                              | ESARIA?                                                                   | >                                                                                         | Servicios Online<br>sin Clave de Acceso                                                | 8              |
| ¿EN QUÉ NOS BEN<br>¿CUÁLES Y CÓMO                | EFICIARÁ?<br>SERÁN LOS IMPUESTOS?                                         |                                                                                           | Sistema Marangatu<br>Pague sus Impuestos                                               | **             |
| NOTICIAS                                         | Entérese más h                                                            | aciendo click aquí                                                                        | Biblioteca Impositiva                                                                  |                |
| Tributación da a conocer el ranking<br>Read more | de los 500 mayores aportantes (11-06-2019)                                |                                                                                           | Tutoriales                                                                             | C              |

• PASO 2 - En el menú principal deberá seleccionar la opción *Declaraciones Juradas/Presentar Declaración sin Movimiento*.

| Sa MARANGATU |                                             |                                                                                  |                                                                                                    |                                                                                                    | () vie 21 jun 2019 08:16 |
|--------------|---------------------------------------------|----------------------------------------------------------------------------------|----------------------------------------------------------------------------------------------------|----------------------------------------------------------------------------------------------------|--------------------------|
|              | 14                                          | BIEN                                                                             | IVENIDO                                                                                                    |                                                                                                    |                          |
|              | Declaraciones Juradas                       | Consultas                                                                        | Impresión de documentos                                                                                                  | Validación de documentos                                                                                                    |                          |
|              | Presentar declaración sin movimiento        | Estadísticas en línea                                                            | Impresión de certificado de cumplimiento<br>tributario                                                                   | Validar autenticidad del certificado de<br>cumplimiento tributario                                                                                                    |                          |
|              | Solicitudes                                 | Consulta de expedientes                                                          | Impresión de constancia de agricultura familiar                                                                          | Validar auteriticidad de constancia de no ser<br>contribuyente<br>Validar auteriticidad de constancia de inscripción<br>en regimense especiales<br>Validar auteriticidad de constancia de |                          |
|              | Solicitud de clave de acceso                | Consulta de constancia de no retención                                           | Impresión de constancia de no ser contribuyente<br>Impresión de constancia de microproductores<br>Generar boleta de pago |                                                                                                    |                          |
|              | Inscripción en el RUC<br>Registrar Denuncia | Consulta de actividades econòmicas<br>Consulta de timbrado. Validez de documento |                                                                                                    |                                                                                                    | 1000                     |
|              |                                             |                                                                                  |                                                                                                    |                                                                                                    | 1000                     |
|              |                                             | Consulta de timbrado. Vigencia de documento                                      |                                                                                                    | Interoproductor                                                                                                    |                          |
|              |                                             | Perfil del contribuyente. Datos del RUC                                          |                                                                                                    |                                                                                                    |                          |
| _            |                                             | Consultar Cédula Tributaria, Constancia de RUC                                   |                                                                                                    |                                                                                                    |                          |
|              | 14                                          | -                                                                                |                                                                                                    |                                                                                                    |                          |

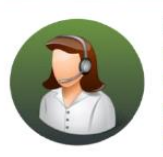

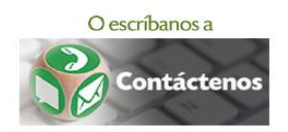

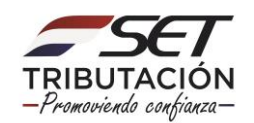

## **GUÍA PASO A PASO**

 PASO 3 – Seguidamente, debe completar los datos del campo Identificacion con el RUC y DV, fecha de constitución (Personas Jurídicas) o fecha de nacimiento (Personas Físicas) y la obligación.

| A MARANGATU |                                                                                                    |  |
|-------------|----------------------------------------------------------------------------------------------------|--|
|             |                                                                                                    |  |
|             | DECLARACIÓN JURADA SIN MOVIMIENTO                                                                                                    |  |
|             | DENTIFICACIÓN Complete su identificación como contribuyente y la obligación a declarar para continuar con el proceso de<br>presentación de Declaración, Junda Sin Movimiento |  |
|             | RUC DV                                                                                                    |  |
|             | Fecha Constitución / Nacimiento                                                                                                    |  |
| 1000        | Elegir Fecha                                                                                                    |  |
| 100         | •                                                                                                    |  |
|             | No soy un robot                                                                                                    |  |
|             |                                                                                                    |  |
|             |                                                                                                    |  |
|             |                                                                                                    |  |

 PASO 4 – Luego, el sistema le despliega el campo Periodo para completar la periodicidad, año y mes.

| S MARANGATU             |                                                                                                    |                 |                                    |                           |          |                         | ) vie 21 jun 2019 08 21 |
|-------------------------|----------------------------------------------------------------------------------------------------|-----------------|------------------------------------|---------------------------|----------|-------------------------|-------------------------|
|                         |                                                                                                    |                 | DECLA                              | RACIÓN JURADA SIN MOVIMIE | ENTO     |                         |                         |
|                         |                                                                                                    | IDENTIFICACIÓN  |                                    |                           | PERÍODO  |                         |                         |
|                         | RUC                                                                                                    |                 | DV<br>2                            | Periodicidad              |          | •                       |                         |
|                         | Fecha Constitución / Nac<br>04/05/1989                                                                           | miento          |                                    | Año<br>2019               | Mes<br>¢ | •                       |                         |
|                         | Obligación<br>211 - IVA General                                                                                  |                 |                                    | ¢<br>∎ Limpiar            |          | ✓ Presentar Declaración |                         |
|                         |                                                                                                    | No soy un robot | reCAPTCHA<br>exister - Conditiones |                           |          |                         |                         |
|                         |                                                                                                    | 1               | -                                  |                           |          |                         |                         |
| -                       |                                                                                                    |                 |                                    |                           |          | - 1                     |                         |
|                         |                                                                                                    |                 |                                    |                           |          |                         |                         |
| No. of Concession, name | and the second second second second second second second second second second second second second second second |                 |                                    | -                         |          |                         |                         |

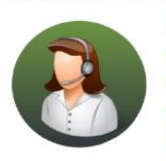

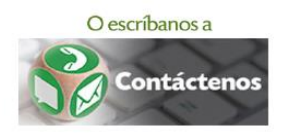

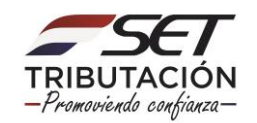

### GUÍA PASO A PASO

 PASO 5 – Posteriormente, el sistema despliega el campo Formulario para seleccionar el formulario de acuerdo con el Impuesto a presentar. En caso de que desee presentar en Carácter de Clausura o Cese, debe hacer clic en el botón rojo el cual pasara a verde y por último debe presionar la opción *Presentar Declaración*.

| R MARANGATU |                                               |                 |                           |         |           |                                 |              |                                |
|-------------|-----------------------------------------------|-----------------|---------------------------|---------|-----------|---------------------------------|--------------|--------------------------------|
|             |                                               |                 |                           |         |           |                                 |              |                                |
|             |                                               |                 |                           | DECLAR  | ACIÓN JUR | ADA SIN MOVIMIENTO              |              |                                |
|             |                                               | IDENTIFICACIÓN  | 1                         |         |           |                                 | PERÍODO      |                                |
|             | RUC                                           |                 | 4                         | DV<br>2 | 4         | Periodicidad<br>MENSUAL         |              | •                              |
|             | Fecha Constitución / Nacimiento<br>04/05/1989 | D               |                           |         |           | Año<br>2019                     | Mes<br>Enero | •                              |
|             | Obligación<br>211 - IVA General               |                 |                           |         | ٠         |                                 | FORMULARIO   |                                |
|             |                                               | No soy un robot | ССРТСНА                   |         |           | Formulario<br>120 - IVA GENERAL | En Ci        | ¢<br>rácter de Clausura o Cese |
|             |                                               |                 | Phileolitad - Condiciones |         |           | <i>∎</i> Limpiar                |              | / Presentar Declaración        |
|             | -                                             |                 |                           |         | -         | _                               | -            |                                |
|             |                                               |                 |                           |         |           |                                 |              |                                |

 PASO 6 – Finalmente, se despliega un resumen de la declaración presentada con la opción de imprimir.

| D                             | ECLARACIÓN SIN M                           | IOVIMIENTO                      | 5 |  |  |  |  |
|-------------------------------|--------------------------------------------|---------------------------------|---|--|--|--|--|
| DATOS<br>Se ha presenta       | DATOS DE DECLARACIÓN JURADA SIN MOVIMIENTO |                                 |   |  |  |  |  |
| RUC                           | Formulario<br>120                          | Versión<br>3                    |   |  |  |  |  |
| Numero de Orde<br>12024122733 | n Periodo<br>201906                        | Fecha declaración<br>21/06/2019 |   |  |  |  |  |
| Código control<br>94a108e2    |                                            | 2                               |   |  |  |  |  |

#### Dirección de Asistencia al Contribuyente y de Créditos Fiscales 06/2019

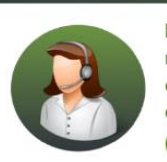

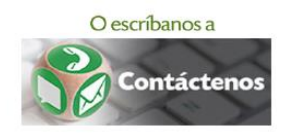

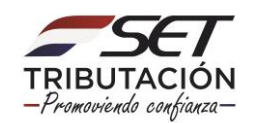